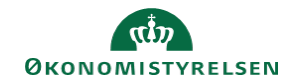

## CAMPUS

## Miniguide: Åbn en låst bruger

Denne guide viser, hvordan personaleadministratoren låser en bruger op, hvis kontoen er blevet spærret. En bruger kan eksempelvis blive spærret, hvis brugeren har indtastet sin adgangskode forkert tre gange.

| 1. | Klik på menuen i øverste venstre hjørne og vælg Admin.                                                       |         |                                 |                                                                | E CAMPUS                                                                                               |
|----|----------------------------------------------------------------------------------------------------|---------|---------------------------------|----------------------------------------------------------------|----------------------------------------------------------------------------------------------------|
| 2. | Vælg Personadmin.                                                                                            |         | Persona<br>Administrer          | dmin.<br>er brugerprofiler, herunder visni                     | ing af kompetencer og andre aktiviteter.                                                               |
| 3. | Vælg Administrer personer                                                                                    |         |                                 | Mest populære po<br>Administrer persor<br>Ny intern person   N | ersonaktiviteter<br>her<br>ly ekstern person   Føj til gennemført kursus                               |
| 4. | Angiv et Fornavn og Efternavn eller et Bru                                                                   | gernavn | Søg i int                       | erne personer                                                  |                                                                                                    |
|    | Klik herefter på <mark>Søg</mark>                                                                            |         | Person-IO<br>Leder<br>Efternism | 0.000<br>0.000<br>0.000                                        | genaem SLUTSTYRT<br>man<br>periostion Q, Q,                                                            |
| 5. | Vælg Rediger profiloplysninger ud for bru                                                                    | geren   |                                 |                                                                | Vis<br>Rediger profiloplysninger<br>Kopiér profil<br>Profilsnapshot<br>Fuld profil<br>Optræd som proxy |
| 6. | Klik på fanen Password<br>Her vil der stå Denne brugers konto er p.t. låst                                   |         |                                 | Skift password                                                 |                                                                                                    |
|    |                                                                                                    |         |                                 | Denne brugers konto er p                                       | rs konto er p.t. låst                                                                                  |
|    | For at låse brugeren op, skal der angives et nyt password                                                    |         |                                 |                                                                |                                                                                                    |
|    | Der er følgende krav til et password:                                                                        |         |                                 | Hoved                                                          | Kontaktinformation Adresse Password                                                                    |
|    | Længden skal være mindst 8 karakterer.<br>Det skal indeholde mindst 1 tal, 1 stort bogstav og 1 special-tegn |         |                                 | Skift pas                                                      |                                                                                                    |
|    |                                                                                                    |         |                                 | cial-tegn                                                      | word*                                                                                                  |
|    | Når der klikkes på Gem, sendes der en e-mail ud til brugeren med det nye midlertidige password               |         |                                 |                                                                |                                                                                                    |